# Administracja bazami danych

### Tworzenie relacyjnej bazy danych "biblioteczka"

Opracował: Andrzej Nowak

Bibliografia:

**Community Server** 

**Kwalifikacja E.14.2 Bazy danych i systemy baz danych. Podręcznik do nauki zawodu technik informatyk;** P. Domka; (wyd. WSiP; 2013r.)

Ćwiczenia praktyczne SQL; M. Lis; (wyd. Helion; 2007r.)

Bazy danych. Programowanie w SQL i PHP.; D. Wdzięczna; (wyd. Komputer Świat ekspert; 2011r.) http://webmaster.helion.pl/index.php/kurs-mysql

## Access

1. Tworzenie tabeli bazy danych w programie Access:

| Ĺ | A 🛛 🖬 ( | x □) - (□ -   <del>-</del>                               | -                       | _                                                           |                                              | Narzę                                                          | lzia tabel                            | Databas                    | e2 : Baza danych (Access 2007       | - 20 | 10) - Microsoft Access                                                                               | 5                        |
|---|---------|----------------------------------------------------------|-------------------------|-------------------------------------------------------------|----------------------------------------------|----------------------------------------------------------------|---------------------------------------|----------------------------|-------------------------------------|------|----------------------------------------------------------------------------------------------------|--------------------------|
| ĺ | Plik    | Narzędzia główne                                         | Two                     | rzenie Dane zewr                                            | nętrzne Narzędzia bazy                       | y danych Pola                                                  | Tabela                                |                            |                                     |      |                                                                                                    |                          |
|   | Widok   | AB 12 Series Liczba Waluta Widok arku <u>s</u> za danych | E Da<br>Ta<br>W<br>Uusu | ata i godzina<br>k/Nie<br>vięcej pól -<br>uwanie<br>Tabela1 | Nazwa i podpis Wartość domyślna Rozmiar pola | Modyfikuj Modyfikuj Modnośniki w<br>odnośniki w<br>Właściwości | <i>fx</i><br>Iodyfikuj U<br>Iyrażenie | ab <br>stawienia<br>noty ≁ | Typ danych:<br>Format: Formatowanie | *    | <ul> <li>Wartość wymagar</li> <li>Unikatowe</li> <li>Indeksowane</li> <li>Sprawdzanie pop</li> </ul> | na<br>Sp<br>po<br>trawno |
|   | Ta      | Widok projektu<br>abela1                                 | Q<br>                   | / Identyfikatc -<br>* (Nowy)                                | Kliknij, aby dodać 👻                         |                                                                |                                       |                            |                                     |      |                                                                                                    |                          |

- Wybrać opcję: Widok projektu
- Wpisać nazwę tabeli: AUTORZY

Wpisać nazwy pól i określić typ danych oraz klucz podstawowy :

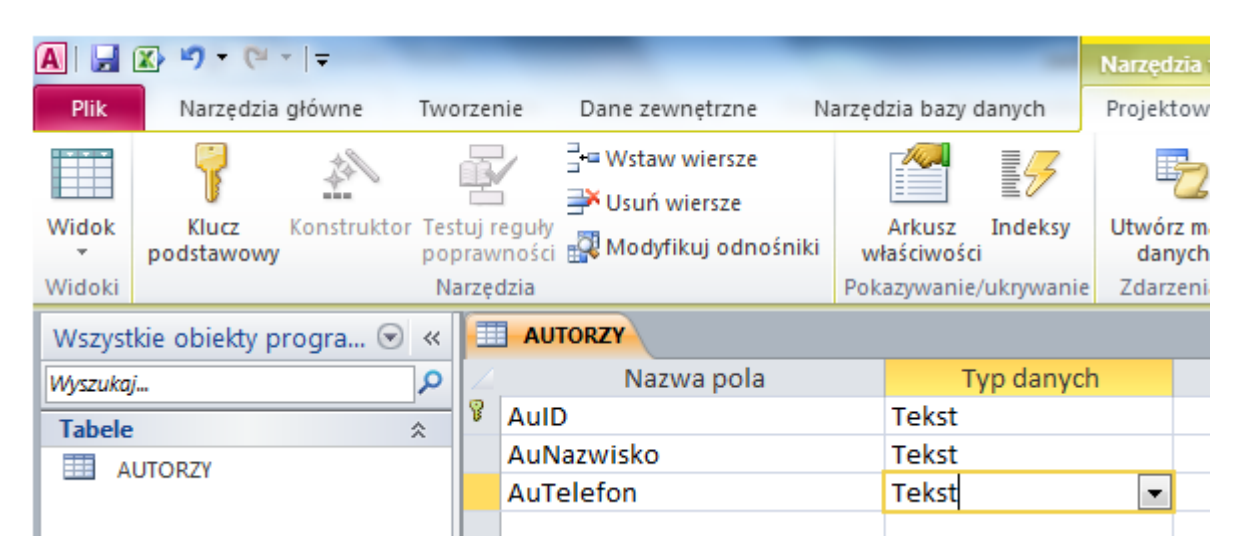

|        |                     |             |               |                                           |                                                     |         |                               |         | ( and a galaria )   |
|--------|---------------------|-------------|---------------|-------------------------------------------|-----------------------------------------------------|---------|-------------------------------|---------|---------------------|
| Plik   | Narzędzia           | główne      | Twor          | zenie                                     | Dane zewnętrzne                                     | Narzędz | ia bazy o                     | lanych  | Projektow           |
|        | 7                   | Itz.        |               | 1                                         | <b>]</b> ⊷ Wstaw wiersze<br><b>]</b> → Usuń wiersze | [       | <i>1</i> 4 <b>,</b> ,         | 5       | 2                   |
| Widok  | Klucz<br>podstawowy | Konstruktor | Testu<br>popr | ij reguły<br>awności 🙀 Modyfikuj odnośnik |                                                     | iki wła | Arkusz Indeksy<br>właściwości |         | Utwórz ma<br>danych |
| Widoki |                     |             | Nar           | arzędzia                                  |                                                     |         | Pokazywanie/ukrywanie         |         | Zdarzenia           |
| Tabele | UTORZY              | ۲           | *             | шк                                        | SIĄŻKA/AUTOR                                        |         |                               |         |                     |
|        |                     |             | ľ             |                                           | Nazwa pola                                          |         |                               | Typ dan | ych                 |
|        |                     |             |               | 15                                        | BN                                                  |         | Tekst                         | :       |                     |
| E KS   | SIĄŻKI              |             | - 11          | A                                         | uID                                                 |         | Tekst                         | :       | -                   |
| 🛄 Ta   | abela1              |             | - 11          |                                           |                                                     |         |                               |         |                     |
| III w  | /YDAWNICTWA         |             |               |                                           |                                                     |         |                               |         |                     |

|            |                     | -           |                  |                  |                                      |      | ,                   | -                         | ,                  |
|------------|---------------------|-------------|------------------|------------------|--------------------------------------|------|---------------------|---------------------------|--------------------|
|            | 7                   | 144         |                  |                  | ⊒•= Wstaw wiersze<br>➡¥ Usuń wiersze |      |                     | 5                         | 2                  |
| Widok<br>* | Klucz<br>podstawowy | Konstruktor | Testuj<br>poprav | reguły<br>wności | <br>🙀 Modyfikuj odnośniki            | wł   | Arkusz<br>aściwości | Indeksy                   | Utwórz m<br>danych |
| Widoki     |                     |             | Narzę            | edzia            |                                      | Poka | azywanie            | /uk <mark>ry</mark> wanie | Zdarzeni           |
| Wszyst     | kie obiekty p       | rogra 😒     | « [              | KSL              | ĄŻKI                                 |      |                     |                           |                    |
| Wyszukaj   | i                   |             | <u>ک</u>   ۵     |                  | Nazwa pola                           |      | T                   | yp danych                 | 1                  |
| Tabele     |                     | 2           | 8                | ISBN             | I                                    |      | Tekst               |                           |                    |
|            | UTOR7Y              |             |                  | Tytu             | ł                                    |      | Tekst               |                           |                    |
|            |                     |             |                  | Wyd              | lID                                  |      | Tekst               |                           |                    |
| E KS       | SIĄZKA/AUTOR        |             |                  | Cen              | а                                    |      | Tekst               |                           | -                  |
| E KS       | SIĄŻKI              |             |                  |                  |                                      |      |                     |                           |                    |

|                                            | 7                   | 144         |            |               | u usuń wiersze<br>↓ Usuń wiersze     |                       |        | 5        | Ę              |
|--------------------------------------------|---------------------|-------------|------------|---------------|--------------------------------------|-----------------------|--------|----------|----------------|
| Widok                                      | Klucz<br>podstawowy | Konstruktor | Tes<br>pop | tuj r<br>praw | eguły<br>mości 🙀 Modyfikuj odnośniki | Ark<br>właści         | iwości | Indeksy  | Utwórz<br>danj |
| Widok                                      | i                   |             | Na         | arzę          | dzia                                 | Pokazywanie/ukrywanie |        |          | Zdarz          |
| Wszystkie obiekty progra 🕙 « 🔠 WYDAWNICTWA |                     |             |            |               |                                      |                       |        |          |                |
| Wyszuk                                     | :aj                 |             | P          | 2             | Nazwa pola                           |                       | Ту     | p danych | 1              |
| Tabe                                       | le                  |             |            | 8             | WydID                                | Те                    | kst    |          |                |
|                                            | AUTORZY             |             |            |               | WydNazwa                             | Te                    | kst    |          |                |
|                                            |                     |             |            |               | WydTelefon                           | Te                    | kst    |          | -              |
|                                            | KSIĄZKA/AUTOR       |             |            |               |                                      |                       |        |          |                |
|                                            | KSIĄŻKI             |             |            |               |                                      |                       |        |          |                |
|                                            | WYDAWNICTWA         | l.          |            |               |                                      |                       |        |          |                |

2. Ustawić relacje zgodnie z rysunkiem:

Widok relacji utworzonych między tabelami w bazie danych : **biblioteczka**.

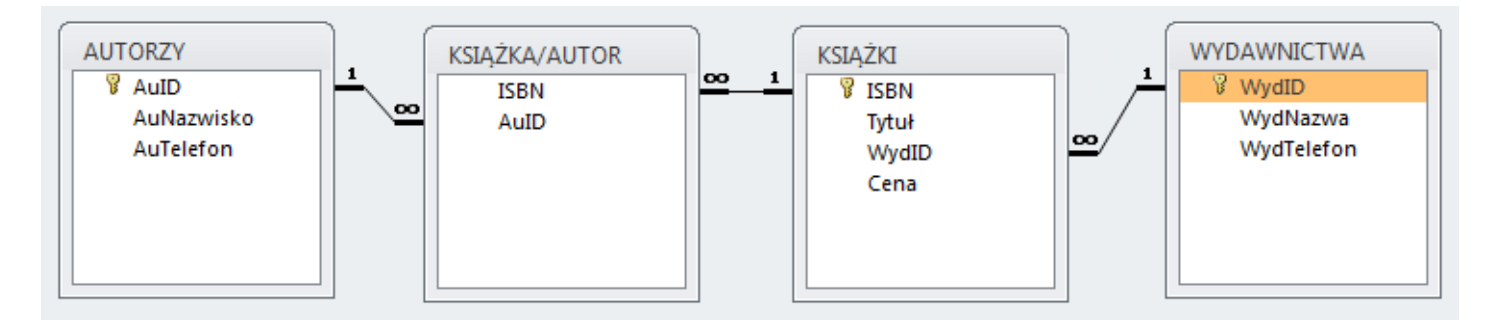

- a. Zamknąć wszystkie tabele i wybrać wstążkę : Narzędzia bazy danych i wcisnąć przycisk Relacje
- **b**. Zaznaczyć wszystkie tabele i wybrać opcję **Dodaj**

| A 🖌 🐼 🤊 - (° - 🖛                                 |                                                                       |                        |                 |            | Narzędzia relacji | Database |
|--------------------------------------------------|-----------------------------------------------------------------------|------------------------|-----------------|------------|-------------------|----------|
| Plik Narzędzia głóv                              | vne Tworzenie Dane ze                                                 | wnętrzne               | Narzędzia ba    | azy danych | Projektowanie     |          |
| Edytuj<br>relacje<br>Narzędzia                   | Pokaż<br>tabelę<br>Belacje bezpośredn<br>Wszystkie relacje<br>Relacje | nie<br>Zamknij         |                 |            |                   |          |
| Wszystkie obiekty progr<br>Wyszukaj<br>Tabele    |                                                                       | Pokazyw                | anie tabeli     |            | 8                 | ×        |
| AUTORZY     KSIĄŻKA/AUTOR                        |                                                                       | AUTO<br>KSIĄZ<br>KSIĄZ | RZY<br>KA/AUTOR | JDIE       |                   |          |
| <ul> <li>KSIĄŻKI</li> <li>WYDAWNICTWA</li> </ul> |                                                                       | KSIĄ.<br>WYD/          | KL<br>AWNICTWA  |            | Dodaj             | knij     |

c. Kliknąć lewym przyciskiem myszy pole AuID w tabeli AUTORZY i przeciągamy myszą na pole AuID w tabeli KSIĄŻKA/AUTOR

- d. Zaznaczyć pola: Wymuszaj więzy integralności, Kaskadowo aktualizuj pola pokrewne, Kaskadowo aktualizuj rekordy pokrewne
- e. Kliknij przycisk **Utwórz**

| AUTORZY               | ]                                   | . [                       | KSIĄŻKA/AU     | TOR             |
|-----------------------|-------------------------------------|---------------------------|----------------|-----------------|
| V AuID<br>AuNaz       | wisko                               | <u>·</u>                  | ¥ ISBN<br>AuID |                 |
| Edytowanie re         | elacji                              |                           |                | 8               |
| Tabela/Kwere          | nda: Pokr                           | ewna tabel                | a/kwerenda:    | ОК              |
| AUTORZY               | ▼ KSI                               | ĄŻKA/AUTO                 | DR 🔻           | م بر این ا      |
| AuID                  | ▼ Au                                | ID                        | *              | Anuluj          |
|                       |                                     |                           |                | Typ sprzężenia. |
|                       |                                     |                           | <b>T</b>       | Utwórz nowe     |
| Wymusza               | aj więzy integral                   | ności                     |                | L               |
| ✓ Kaskadov ✓ Kaskadov | wo aktualizuj po<br>wo usuń rekordy | la pokrewne<br>/ pokrewne | 2              |                 |
| Typ relacii:          | Jeden-do-wie                        | elu                       |                |                 |

3.Wprowadź podane dane do odpowiednich tabel:

#### ksiazka\_autor:

| ISBN          | AuID |
|---------------|------|
| 0-103-45678-9 | 3    |
| 0-11-345678-9 | 2    |
| 0-12-333433-3 | 8    |
| 0-123-45678-0 | 6    |
| 0-12-345678-9 | 1    |
| 0-321-32132-1 | 11   |
| 0-321-32132-1 | 12   |
| 0-321-32132-1 | 13   |
| 0-55-123456-9 | 9    |
| 0-55-123456-9 | 10   |
| 0-555-55555-9 | 5    |
| 0-91-045678-5 | 5    |
| 0-91-335678-7 | 7    |
| 0-99-777777-7 | 5    |
| 0-99-999999-9 | 1    |
| 1-1111-1111-1 | 4    |
| 1-22-233700-0 | 4    |
|               |      |

#### autorzy:

| 1  | AuID | AuNazwisko  | AuTelefon    |
|----|------|-------------|--------------|
| 1  |      | Austen      | 111-111-1111 |
| 10 | l    | Jones       | 123-333-3333 |
| 11 |      | Snoopy      | 321-321-2222 |
| 12 |      | Grumpy      | 321-321-0000 |
| 13 |      | sleepy      | 321-321-1111 |
| 2  | I    | Melville    | 222-222-2222 |
| 3  |      | Homer       | 333-333-3333 |
| 4  |      | Roman       | 444-444-4444 |
| 5  |      | Shakespeare | 555-555-5555 |
| 6  |      | Joyce       | 666-666-6666 |
| 7  |      | Spenser     | 777-777-7777 |
| 8  |      | Mill        | 888-888-8888 |
| 9  |      | Smith       | 123-222-2222 |
|    |      |             |              |

ksiazka:

| I |               |               |       |          |
|---|---------------|---------------|-------|----------|
|   | ISBN          | Tytuł         | WydID | Cena     |
|   | 0-103-45678-9 | Iliad         | 1     | 25,00 zł |
|   | 0-11-345678-9 | Moby Dick     | 3     | 49,00 zł |
| l | 0-12-333433-3 | On Liberty    | 1     | 25,00 zł |
|   | 0-123-45678-0 | Ulysses       | 2     | 34,00 zł |
|   | 0-12-345678-9 | Jane Eyre     | 3     | 49,00 zł |
|   | 0-321-32132-1 | Balloon       | 3     | 34,00 zł |
|   | 0-55-123456-9 | Main Street   | 3     | 22,95 zł |
|   | 0-555-55555-9 | Macbeth       | 2     | 12,00 zł |
|   | 0-91-045678-5 | Hamlet        | 2     | 20,00 zł |
|   | 0-91-335678-7 | Fearie Queene | 1     | 15,00 zł |
|   | 0-99-77777-7  | King Lear     | 2     | 49,00 zł |
|   | 0-99-999999-9 | Emma          | 1     | 20,00 zł |
|   | 1-1111-1111-1 | C++           | 1     | 29,95 zł |
|   | 1-22-233700-0 | Visual Basic  | 1     | 25,00 zł |
|   |               |               |       |          |

#### wydawnictwa:

|   |       |             |              | _ |
|---|-------|-------------|--------------|---|
| I | WydID | WydNazwa    | WydTelefon   | I |
| 1 |       | Big House   | 123-456-7890 | I |
| 2 |       | Alpha Press | 999-999-9999 | I |
| 3 |       | Small House | 714-000-0000 | I |
|   |       |             |              |   |